- Zoom サインアップ方法
  - 1. Zoom の公式サイトにアクセスし、「サインアップは無料です」をクリック

| このでの ソリューション・ プランと領格設定 セールスへの                                                                                                    | ミーティングに参加                                             | ロする ミーティングを開催する - | サインイン サインアップは無料です |
|----------------------------------------------------------------------------------------------------|-------------------------------------------------------|-------------------|-------------------|
| Zoomミーティング<br>リアルタイムメッセージングとコンテンツ共<br>会議。<br>Enter your work enail 9/02<br>By submitting the form, Lagues to the Phylocy Public<br>() ビデオを見る | とチャット<br><sup>街が可能な企業向けビデォ</sup><br>・ <b>アップは無料です</b> |                   |                   |
| あらゆるデバ                                                                                                    | イスでの簡単なビデオ会議と                                         | メッセージング           |                   |
| dwg                                                                                                    |                                                       | E.                | Ð                 |
| 驚きの使いやすさ                                                                                                    | 場所とデバイスを問わず参加できる                                      | あらゆるニース           | (に応えるビデオ          |
| <ol> <li>このサイトを使</li> </ol>                                                                                                    | 目することにより、Cookleの使用に同意したことになります。                       | 詳細を見る             |                   |

2. 自身の誕生日を入力

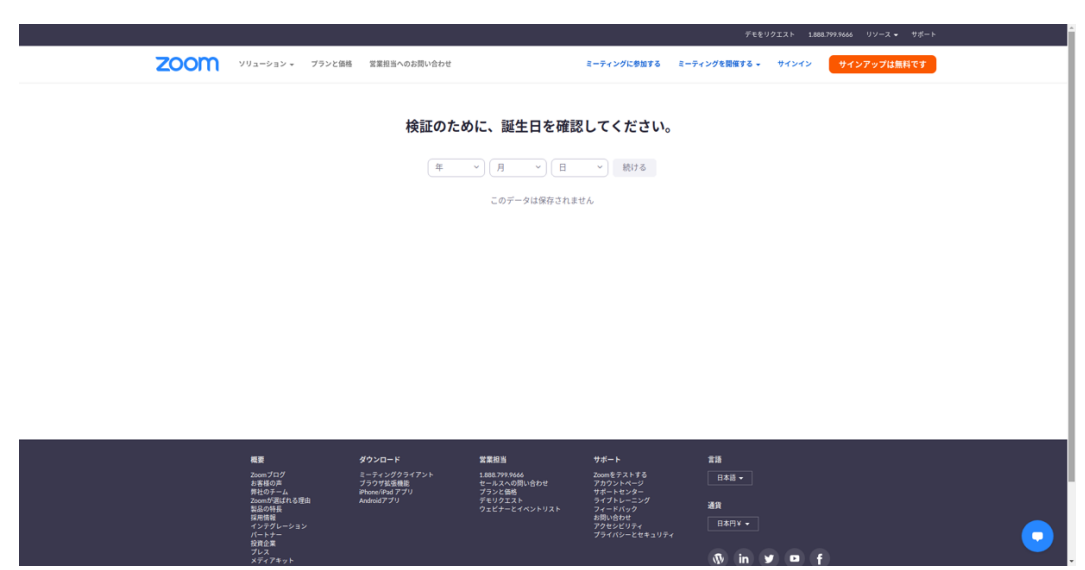

3. Zoom で使用するメールアドレスを入力

- 4. Zoom からサインアップのメールが届くので、メールを開き、「アクティブなアカウント」をクリック
- 5. 「学校の代わりにサインアップしていますか?」と聞かれるので、一般の方は「いいえ」を選択

|                                       |                                            |                                                                     | デモをリクエスト 1/           | 88.799.9666 リソース - サポート |
|---------------------------------------|--------------------------------------------|---------------------------------------------------------------------|-----------------------|-------------------------|
| 200M ved-200                          | プランと領格 営業担当へのお問い合わせ                        | ミーティングに参加す                                                          | る ミーティングを開催する - サインイン | サインアップは無料です             |
|                                       |                                            |                                                                     |                       |                         |
|                                       | 学校の代わり                                     | りにサインアップしています                                                       | か?                    |                         |
|                                       |                                            | しはい O いいえ                                                           |                       |                         |
|                                       |                                            | 続ける                                                                 |                       |                         |
|                                       |                                            |                                                                     |                       |                         |
|                                       |                                            |                                                                     |                       |                         |
|                                       |                                            |                                                                     |                       |                         |
|                                       |                                            |                                                                     |                       |                         |
|                                       |                                            |                                                                     |                       |                         |
|                                       |                                            |                                                                     |                       |                         |
|                                       |                                            |                                                                     |                       |                         |
|                                       |                                            |                                                                     |                       |                         |
|                                       |                                            |                                                                     |                       |                         |
| R2                                    | ダウンロード                                     | 営業担当 サポート                                                           | 215                   |                         |
| Zoomブログ<br>お客様の声<br>際社のチーム            | ミーティングクライアント<br>ブラウザ芸法機能<br>iPhone/Pad アプリ | 1888,799,9666 Zoomをテストする<br>セールスへの向い合わせ アカウントページ<br>プランと標識 サポートセンター |                       |                         |
| 第四のが高ばれる罪』<br>第四の特徴<br>第四の特徴<br>第四の特徴 | Android? プリ                                | デモリクエスト ライブトレーニング<br>ウェビナーとイベントリスト フィードバック<br>お思い合わせ                | 通用                    |                         |
| パンジャグレーション<br>パートナー<br>投音企業           |                                            | アクセンビリティ<br>プライバシーとセキ:                                              |                       |                         |
| プレス<br>プレス<br>メディアキット                 |                                            |                                                                     | 🚯 in y 🚥              | f)                      |

6. 名前とパスワードを入力

| 2000 ソリューション・ プランと築格 変変担当へのお問い合わせ | ミーティングに参加する ミーティングを開催する。 サインイン サインアップは無料です                                                                                                    |
|-----------------------------------|----------------------------------------------------------------------------------------------------|
|                                   | Comへようここ<br>Comへようここ<br>Comへようここ<br>Comのへようここ<br>Comののようにはなるを入りしてれた<br>Comのの<br>Comののようにはなるを入りてれたなる。<br>Comのの<br>Comのの<br>Comoの<br>Comoの<br>Comoの<br>Comoの<br>Como<br>Como<br>C |

7. 「仲間を増やしましょう。」と出ますが、利用しない方は「手順をスキップする」を選択

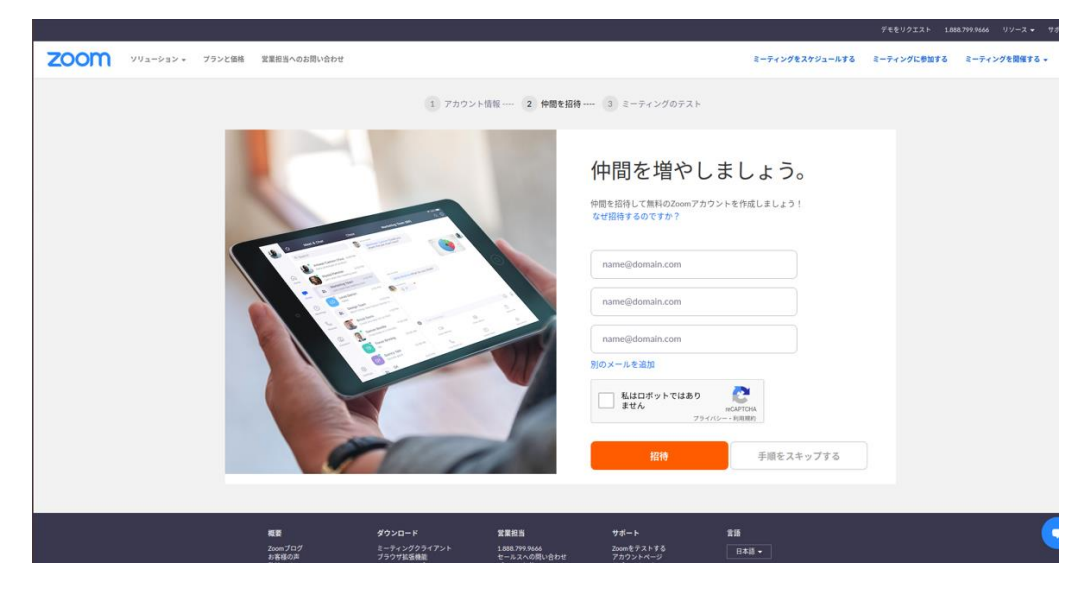

8. 「テストミーティングを開始。」と出るので、ここまで来ればアカウントを利用できる

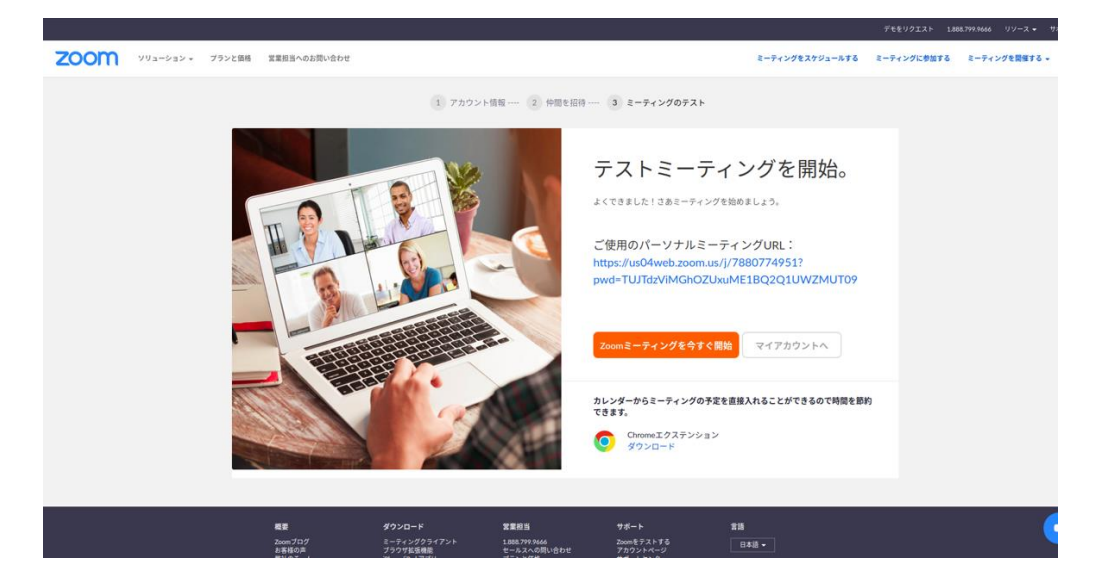

● Zoom のダウンロード方法(Windows)

Zoomのダウンロードセンターにアクセスし、「ダウンロード」をクリック

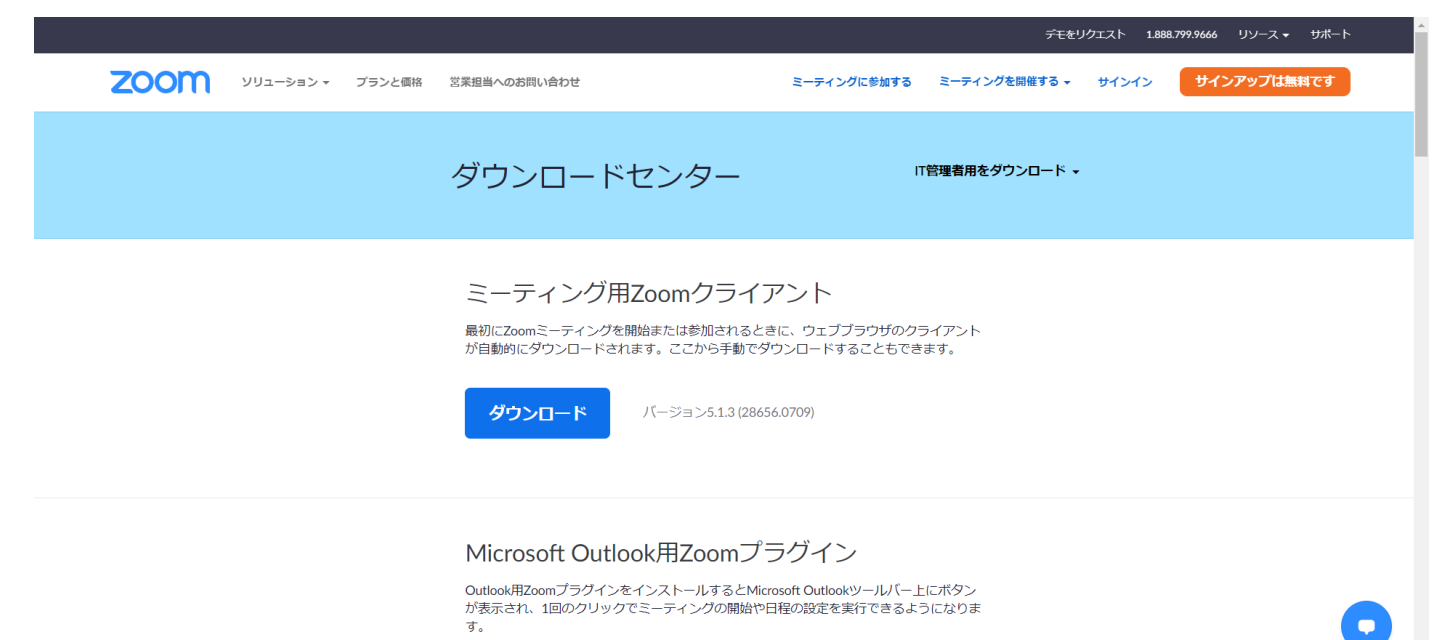

• Zoom のダウンロード方法(Linux)

Zoom のダウンロードセンターにアクセスし、自身の使用している PC 環境に合わせて「Linux タイプ」、「OS アーキテクチャ」、「バージョン」を入力し、「ダウンロード」をクリック

| zoom | ソリューション マ | プランと価格 | S菜担当へのお問い合わせ ミーティングに参加する ミーティングを開催する → サインイン サインアップは無料です                                                                                                    |   |
|------|-----------|--------|----------------------------------------------------------------------------------------------------|---|
|      |           |        | ダウンロードセンター                                                                                                    |   |
|      |           |        | Linux版Zoomクライアントでは、Ubuntu、Fedora、その他の多くのLinuxディストリビュー<br>ションで、Zoomミーティングの開始や参加を実行できます。<br>Linuxタイプ (Choose a Linux type ・<br>グウンロード<br>* ZoomのRPMM/ッケージはGPC4ーで署をします。パッケージ管理ユーティリティが欠けている<br>パブリックキーを要求してきた場合には、「rpmimport package-signing-key.pub」を実行して<br>さのモーをインボートしてください。<br>バブリックキーをダウンロード<br>キーフィンガーブリント: 3990 40CA DDBA 7522 0BFC 8549 B003 BF18 61A7 C71D |   |
|      |           |        | ブラウザ用Zoom拡張機能<br>ブラウザ用Zoom磁温機能を使えば、お使いのブラウザから、またはGoogleカレンダー内で<br>1回クリックするだけで、Zoomミーディングの開始や日程の設定を実行できるようになり<br>ます。                                                                                                    | 0 |
|      |           |        | デモをリクエスト 1.888.799.9666 リソース  サポート                                                                                                    |   |
| zoom | ソリューション 🗸 | プランと価格 | デモをリクエスト 1.888.799.9666 リソース・ サポート<br>営業担当へのお問い合わせ ミーティングを開催する - サインイン サインアップは無料です                                                                                                    |   |
| zoom | ソリューション + | ブランと価格 | デモをリクエスト 1888799446 リソース・ サポート<br>営業担当へのお問い合わせ ミーティングに参加する ミーティングを開催する。 サインイン サインアップは無料です<br>ダウンロードセンター                                                                                                    |   |
| ZOOM | אילפע-בעע | フランと領格 | <page-header></page-header>                                                                                                    |   |

- Zoom ミーティング参加方法

  - ID, パスワードを入力して参加
    - 1. Zoom アプリを立ち上げる
    - 2. 「参加(Join a Meeting)」をクリック

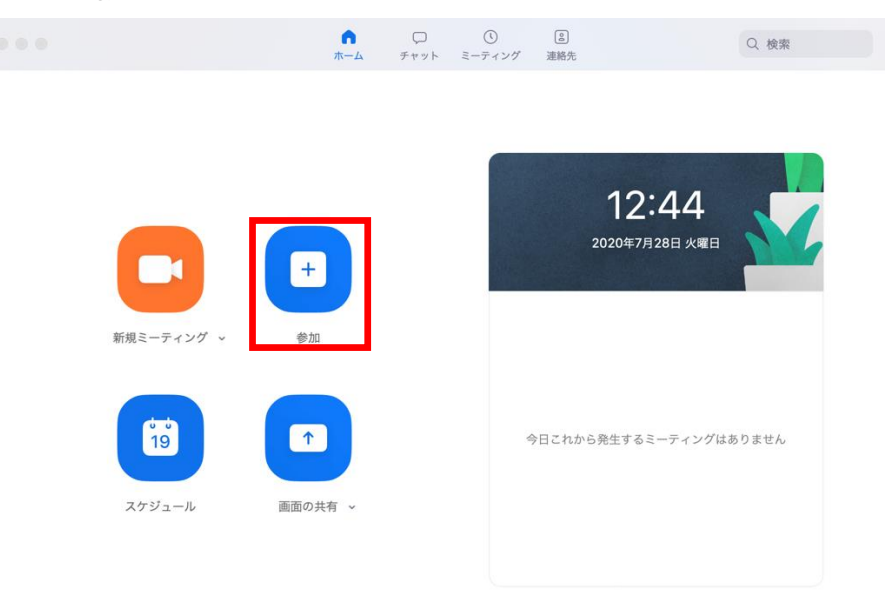

| Join a Meeting<br>Sign In |
|---------------------------|
| Sign In                   |
|                           |

3. 主催者が告知したミーティング ID とパスワードを入力して、会議に参加